Create a reference picture. *Please ensure that the first frame of video or audio (which ever starts first) is at exactly 01:00:00:00 with a 2-pop at 00:59:58:00.* Output a low-res video file that shows the cut as it stands. This is critical for the Mixer to make sure the prep comes across correctly and can diagnose if it doesn't. *Please ensure the timeline is labeled with the export date.* 

If Delivering Digitally- Output as an H264 file (this will be smaller for the online delivery) -720p Maximum size- See Image "A"

If Delivering on a Hard Drive - Out put as a Prores Proxy -720p Maximum size- See Image "B"

**For Either File -** Add the following Effects in **Image "C"**, please adjust the Name and TimeCode "Y" position to the top and bottom as needed in **Image "D**"

| File Eail Clip Sequence   | Marker                      | s Graphics          | view   | window       | нер         |
|---------------------------|-----------------------------|---------------------|--------|--------------|-------------|
| New                       | ►                           |                     | _      |              |             |
| Open Project              | жо                          |                     |        |              |             |
| Open Production           |                             |                     |        |              |             |
| Open Team Project         |                             | Effect Contro       | ls ≡   | Audio Clip M | ixer: AAF E |
| Open Recent               |                             |                     |        |              |             |
| Close                     | жw                          | •                   |        |              |             |
| Close Project             | <mark>ሰ</mark> ዝ W          |                     |        |              |             |
|                           |                             |                     |        |              |             |
| Close All Projects        |                             |                     |        |              |             |
| Close All Other Projects  |                             |                     |        |              |             |
| Refresh All Projects      |                             |                     |        |              |             |
| Save<br>Save              | #5<br>A¥C                   |                     |        |              |             |
| Save a Conv               | ⊔ # ວ<br>∖~ <del>ໃ</del> ເຊ |                     |        |              |             |
| Save All                  | 2000                        |                     |        |              |             |
|                           |                             |                     |        |              |             |
|                           |                             |                     |        |              |             |
| Capture                   | F5                          |                     |        |              |             |
|                           |                             |                     |        |              |             |
| Link Media                |                             |                     |        |              |             |
| Make Offline              |                             |                     |        |              |             |
| Adobe Dynamic Link        | ►                           |                     |        |              |             |
| Import from Media Browser | て第1                         | AAF Export $\equiv$ |        |              |             |
| Import                    | жı                          | 00:59:58:00         |        |              |             |
| Import Recent File        | ►                           | 🤹 n 🕸               | Ţ      | ۹.           | 59:         |
| Export                    | ►                           | Media               |        |              | ЖM          |
| Get Properties for        | ~                           |                     |        |              |             |
|                           |                             | Captions            |        |              |             |
| Project Settings          | ►                           | Tape (DV/HD         |        |              |             |
|                           |                             | Tape (Serial        | Device |              |             |
| Project Manager           |                             | OMF                 |        |              |             |
| goini                     |                             | Markers             |        |              |             |
|                           |                             |                     |        |              |             |

| Y Export Settings                                                                                                    | and the second data and the second data and the se |
|----------------------------------------------------------------------------------------------------|----------------------------------------------------------------------------------------------------|
| and the second second | <ul> <li>Export Settings</li> </ul>                                                                                                    |
| Match Sequence Settings                                                                                                    | Match Sequence Settings                                                                                                    |
| Format: QuickTime ~                                                                                                    | Format: H264                                                                                                    |
| Preset: Apple ProRes 422 Proxy                                                                                                    | Breest, Match Source, Adaptive Medium Ditrate                                                                                                    |
|                                                                                                    | Preset. Intatel Source - Adaptive medium binate                                                                                                    |
| Comments:                                                                                                    | Comments:                                                                                                    |
| Output Name: My Timeline Name_Audio REF_07312020.mov                                                                                                    | Output Name: My Timeline Name_Audio REF_07312020.mp4                                                                                                    |
| 🖌 Export Video 🛛 🖌 Export Audio                                                                                                    | 🔽 Export Video 🛛 📝 Export Audio                                                                                                    |
| Output: /Volumes/callisto/DC/Very Frightening Tales/Credits All/AAF Export.mov                                                                                                    |                                                                                                    |
| 720x480 (0.9091), 23.976 fps, Progressive, 100 (63% HLG, 51% PQ), Quality 100, Apple P<br>Uncompressed, 48000 Hz, Stereo, 16 bit                                                                                                    | Output: /Volumes/callisto/DC/Very Frightening Tales/Credits All/A                                                                                                    |
| Source: Sequence: AAF Export                                                                                                    | 720x480 (0.9091), 23.976 fps, Progressive, Software Encor<br>VBR, 1 pass, Target 1.60 Mbps, Max 2.00 Mbps                                                                                                    |
| 720x480 (0:991), 23/76 fps, Progressive, 00:04:56:00<br>48000 Hz Steren                                                                                                    | AAC, 192 kbps, 48 kHz, Stereo<br>Source: Sequence: AAE Export                                                                                                    |
|                                                                                                    | 720x480 (0.9091), 23.976 fps, Progressive, 00:04:56:00<br>48000 Hz, Sterreo                                                                                                    |
| Effects Video Audio Captions Publish                                                                                                    |                                                                                                    |
|                                                                                                    | Effects Video Audio Multiplexer Captions Publ                                                                                                    |
|                                                                                                    |                                                                                                    |
| Effects <u>Video</u> Audio Multiplexer Captions Publish                                                                                                    | Basic Video Settings                                                                                                    |
| V. Barla Hildan Ballana                                                                                                    |                                                                                                    |
| Match Source                                                                                                    | Width: 1,280                                                                                                    |
|                                                                                                    | 42                                                                                                    |
| Width: 1,280                                                                                                    | neight: 720                                                                                                    |
| Height: 720                                                                                                    | Frame Pates 72.074                                                                                                    |
|                                                                                                    | Tome Note: 23.970                                                                                                    |
| Frame Rate: 23.976 🗸 🗹                                                                                                    | Field Order: Progressive                                                                                                    |
| Field Order: Progressive 🗸 🗹                                                                                                    | Aspect: D1/DV NTSC (0.9091)                                                                                                    |
| Areasti D1/D1/0/250 (0.0001)                                                                                                    |                                                                                                    |
| Aspett: Difb/HildC(0.9091) - U                                                                                                    | TV Standard: WINISC                                                                                                    |
| TV Standard: 🔍 NTSC 🔷 PAL 🗹                                                                                                    | M. Read Rev California                                                                                                    |
| HDR Graphics White (Nits): 100 (63% HLG, 51% PQ)                                                                                                    | <ul> <li>Encoding settings</li> </ul>                                                                                                    |
| Render at Maximum Depth                                                                                                    | Performance: Software Encoding                                                                                                    |
| Depth: 🕒 B-bpc 🛛 16-bpc                                                                                                    | Profile: Main                                                                                                    |
|                                                                                                    | Level: 3.1                                                                                                    |
| ✓ Advanced Settings                                                                                                    | Rer 2020 Color Primarias                                                                                                    |
| Key frame every 1 frames                                                                                                    |                                                                                                    |
| Dptimize Stills                                                                                                    | High Dynamic Hange                                                                                                    |
| Frame Reordering                                                                                                    | Include HDR10 Metadata                                                                                                    |
| Enzre Timerode track to 25/20.07 fee                                                                                                    | V. Mastalas Nadas Galas Viduas                                                                                                    |
|                                                                                                    | <ul> <li>Mastering Display Color Volume</li> </ul>                                                                                                    |
| ✓ Bitrate Settings                                                                                                    | Color Primaries: P3D65                                                                                                    |
|                                                                                                    | Luminance Min: 0.005 cd/mA2                                                                                                    |
| Use Maximum Render Quality Use Previews                                                                                                    | Luminance Mase 1.000 cd/mA2                                                                                                    |
| Import Into Project Use Praxies                                                                                                    | Use Maximum Render Quality Use Previews                                                                                                    |
| Set Start Timecode 00:00:00:00 Render Alpha Channel Only                                                                                                    | Import Into Project Use Proxies                                                                                                    |
| Time Interpolation: Frame Sampling                                                                                                    | Set Start Timecode 00.00.00.00 Render Alpha Channel Only                                                                                                    |
|                                                                                                    | Time Interpolation: Frame Sampling ~                                                                                                    |
| Metadata                                                                                                    | Estimated File Size: 66 MB                                                                                                    |
|                                                                                                    | Matadata Outro                                                                                                    |
|                                                                                                    | ( dosne ) (                                                                                                    |

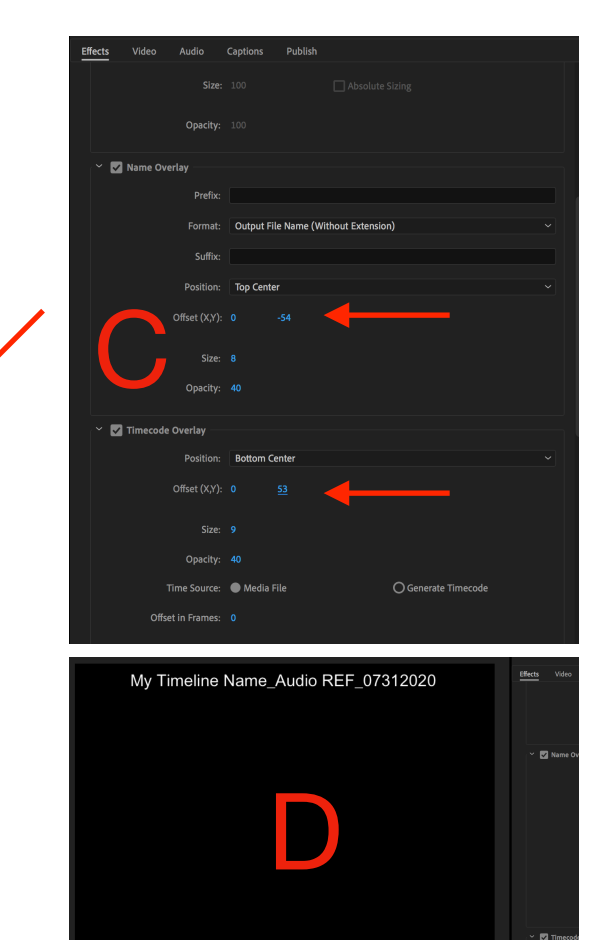

00:59:58:00

|       | Save As: | My Timeline Name_AAF_07312020 | ^      |     |
|-------|----------|-------------------------------|--------|-----|
| × 000 |          | My Project_Audio Turnover 🗘   |        | Q S |
| Share | d Folder |                               |        |     |
| Name  |          | Date Modified                 | ✓ Size |     |

This export may take some time, and once completed, the file will be rather large depending on the length and complexity of the project.

Copy both the AAF and the Reference video to a folder entitled "My Project\_Date\_Audio Turnover" for delivery.

| Premiere Pro          | File Edit Clip Sequence                                                | Marker             | s Graphics Vie             | w Window Help           |
|-----------------------|------------------------------------------------------------------------|--------------------|----------------------------|-------------------------|
|                       | New<br>Open Project<br>Open Production                                 | ►<br>೫0            |                            |                         |
| rce: BRINGING TOM AND | Open Team Project<br>Open Recent                                       | ►                  | Effect Controls            | Audio Clip Mixer: AAF E |
| clip selected)        | Close<br>Close Project<br>Close Production                             | ¥W<br>ሴжW          |                            |                         |
|                       | Close All Projects<br>Close All Other Projects<br>Refresh All Projects |                    |                            |                         |
|                       | Save                                                                   | жs                 |                            |                         |
|                       | Save As                                                                | <mark>ଫ</mark> ିଅS |                            |                         |
|                       | Save a Copy                                                            | νжs                |                            |                         |
|                       | Save All<br>Revert                                                     |                    |                            |                         |
|                       | Capture                                                                | F5                 |                            |                         |
|                       |                                                                        |                    |                            |                         |
|                       | Link Media<br>Make Offline                                             |                    |                            |                         |
| 58:00                 | Adobe Dynamic Link                                                     | ►                  |                            |                         |
| ect: Untitled         | Import from Media Browser                                              | 7.81               | AAF Export ≡               |                         |
| Untitled proroi       | Import                                                                 | жı                 | 00:59:58:00                |                         |
|                       | Import Recent File                                                     | ►                  | * • * •                    | 59:5                    |
| Mama                  | Export                                                                 | •                  | Media                      | жм                      |
| > 🖬 Bin               | Get Properties for                                                     | ►                  | Motion Graphic<br>Captions |                         |
| - ar AAF Export       | Project Settings                                                       | •                  |                            |                         |
|                       | Production Settings                                                    |                    |                            |                         |
|                       | Project Manager                                                        |                    | EDL<br>OMF                 |                         |
|                       |                                                                        |                    |                            |                         |
|                       |                                                                        |                    | Selection as Pre           | emiere Project          |
|                       |                                                                        |                    | Final Cut Pro XI           | ML                      |
|                       |                                                                        |                    | AAF                        |                         |
|                       |                                                                        |                    | Avid Log Exchai            | nge                     |
|                       |                                                                        |                    | A9 B1 1                    | 1 5 Audio 9             |

|                                                                          |                           | AAF Export Settings |                       |           |  |  |
|--------------------------------------------------------------------------|---------------------------|---------------------|-----------------------|-----------|--|--|
|                                                                          |                           | 🗌 Mixdown video     |                       |           |  |  |
|                                                                          |                           | Use tape sources    | when present          |           |  |  |
| Make sure this is Un-Checked                                             | 8                         | Breakout to Mono    |                       | 1:0       |  |  |
| In rare circumstances, this may be                                       | Enable                    |                     |                       |           |  |  |
| used, but please contact us if you<br>believe you may need two use this. | Render audio clip effects |                     |                       |           |  |  |
|                                                                          | -                         | Include clip co     | opies without effects |           |  |  |
|                                                                          |                           | Sample Rate:        | 48000                 |           |  |  |
|                                                                          | F                         | Bits per Sample:    | 24                    |           |  |  |
|                                                                          |                           | Files:              | Embed Audio           | 2 -       |  |  |
|                                                                          |                           | Preserve medi       | ia directory name     |           |  |  |
|                                                                          |                           | Format:             | Broadcast Wave        |           |  |  |
|                                                                          |                           | Render:             | Trim Audio Files      |           |  |  |
|                                                                          |                           | Handle Frames:      | 120                   |           |  |  |
|                                                                          |                           |                     | Cancel OK             | $\supset$ |  |  |